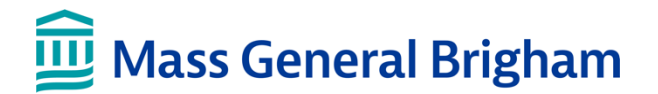

## Open a Purchase Order

This tip sheet guides you through the process of creating a purchase order for non-standard computer equipment. Our current standard is Dell computers.

#### Step 1: Request a Quote

- 1. Obtain a quote from the vendor.
- 2. When the quote meets your requirement, seek email approval from your CIO for purchasing a non-standard computer.

Note: You will need to upload the quote and email approval to your REQ in PeopleSoft.

#### Step 2: Use the Quote to open a Requisition in eBuy

Once you have reviewed the quote carefully, use the Quote to open a requisition in eBuy.

- I. Login to PeopleSoft > eBuy > Requisition
- II. Complete the next screen: **REQUISITION SETTINGS** 
  - a. Click OK. Then, click Special Requests
- III. Complete the next screen: SPECIAL REQUESTS
  - a. Complete the \* required fields: Item Description, Price Quantity, Category and Unit of Measure.
  - b. Click **Add to Cart**.
  - c. If you have additional items, continue to enter each item. When finished entering all items, click **Checkout**.

| *Item Description | Dell XPS 13 |      |                  |     |   |
|-------------------|-------------|------|------------------|-----|---|
| *Price            | 1225        | 5.00 | *Currency        | USD |   |
| *Quantity         |             | 1    | *Unit of Measure | EA  | Q |
| *Category         | COMPE       | Q    | Due Date         |     | Ē |
|                   |             |      | $\sim$           |     |   |

### IV. Complete the next screen: CHECKOUT – REVIEW and SUBMIT

a. In the Requisition Lines section, under **Comments**, click **Add.** 

| Requisition Lines ⑦ |       |             |         |                   |          |      |           |         |         |          |    |
|---------------------|-------|-------------|---------|-------------------|----------|------|-----------|---------|---------|----------|----|
|                     | Line  | Description | Item ID | Supplier          | Quantity | UOM  | Price     | Total   | Details | Comments | te |
| Þ                   | 1 🤗 🗌 | Dell XPS 13 |         | DELL MARKETING LP | 1.0000   | EACH | 1225.0000 | 1225.00 |         | P Add    | A  |

# Important

- b. In the **Comments** field, enter the **Dell quote number**.
- c. Click Add Attachments and upload the quote from Dell.

| Line Comment            |                            |                       |   |                |      |
|-------------------------|----------------------------|-----------------------|---|----------------|------|
| Business Unit 0100      | Requisition Date<br>Status | 03/21/2022<br>Pending |   |                | Help |
| Comments                |                            |                       | Q | 4 1 of 1 ∨ ▶ ▶ |      |
|                         | Ent                        | ered On:              |   |                |      |
| 1 Quote 3000115385177.3 | в                          |                       |   | li             |      |
| ☑ Send to Supplier      | Show at Receipt            | ow at Voucher         |   |                |      |
| Add Attachments         | - c                        |                       |   |                |      |
| OK Cancel               |                            |                       |   |                |      |

d. Click OK. Then, click Save & submit.